| Hotkey      |            | Category                 | Command                                 |
|-------------|------------|--------------------------|-----------------------------------------|
| =======     | ========== | ======================== |                                         |
| а           | Press      | Modeling Panel           | SelectAllMarkingMenu                    |
| а           | Release    | Modeling Panel           | SelectAllMarkingMenu                    |
| Ctrl a      | Press      | Miscellaneous            | ShowAttributeEditorOrChannelBox         |
| Alt a       | Press      | Artisan                  | ToggleWireframeInArtisan                |
| b           | Press      | Brush Tools              | ModifyUpperRadiusPress                  |
| b           | Release    | Brush Tools              | ModifyUpperRadiusPress                  |
| Ctrl b      | Press      | Paint Effects            | TemplateBrushSettings                   |
| Alt b       | Press      | Display                  | CycleBackgroundColor                    |
| С           | Press      | Status Line              | SnapToCurve                             |
| C           | Release    | Status Line              | Snapiocurve                             |
|             | Press      | Edit                     | CopySelected                            |
| ALC         | Press      | Tools                    | I Ogglecolol Feeuback<br>EnterEditMode  |
| u<br>d      | Release    | Tools                    | EnterEditMode                           |
| Ctrl d      | Dress      | Fdit                     | Dunlicate                               |
|             | Press      | Animate                  | SetFullBodyIKKeysAll                    |
| , (it d     | Press      | Tools                    | RotateToolWithSnapMarkingMenu           |
| e           | Release    | Tools                    | RotateToolWithSnapMarkingMenu           |
| Alt e       | Press      | Skeleton                 | ToggleFBIKEffectorsRotatePinState       |
| f           | Press      | Modeling Panel           | FrameSelected                           |
| Ctrl f      | Press      | Animate                  | SetFullBodyIKKeys                       |
| Alt f       | Press      | Artisan                  | FloodSurfaces                           |
| g           | Press      | Edit                     | RepeatLast                              |
| Ctrl g      | Press      | Edit                     | Group                                   |
| Alt g       | Press      | Window                   | HypergraphIncreaseDepth                 |
| h           | Press      | Miscellaneous            | UIModeMarkingMenu                       |
| h           | Release    | Miscellaneous            | UIModeMarkingMenu                       |
| Ctrl h      | Press      | Display                  | HideSelectedObjects                     |
| Alt h       | Press      | Display                  | HideUnselectedObjects                   |
| <br>:       | Press      | l OOIS                   | InsertKey I oolActivate                 |
|             | Release    | l OOIS<br>Missellanseus  | InsertKey I oolActivate                 |
|             | Press      | Miscellaneous            | SelectiveXtintermediatObject            |
| j           | Piess      | Modify                   | MoveRotateScaleToolToggleSnapMode       |
| J<br>Δlt i  | Press      | Δrtisan                  | TogaleMultiColorFeedback                |
| k           | Press      | Tools                    | TimeDraggerToolActivate                 |
| k           | Release    | Tools                    | TimeDraggerToolActivate                 |
| l I         | Press      | Edit Curves              | LockCurveLength                         |
| I           | Release    | Edit Curves              | LockCurveLength                         |
| m           | Press      | Brush Tools              | ModifyDisplacementPress                 |
| m           | Release    | Brush Tools              | ModifyDisplacementPress                 |
| Ctrl m      | Press      | Miscellaneous            | ToggleMainMenubar                       |
| Alt m       | Press      | Miscellaneous            | FullHotboxDisplay                       |
| n           | Press      | Artisan                  | ModifyPaintValuePress                   |
| n           | Release    | Artisan                  | ModifyPaintValuePress                   |
| Ctrl n      | Press      | File                     | NewScene                                |
| 0           | Press      | Artisan                  | PolyBrushMarkingMenu                    |
| 0<br>Chul o | Release    | Artisan                  | PolyBrushMarkingMenu                    |
|             | Press      | FIIE<br>Edit             | Openscene<br>Darant                     |
| þ           | Drocc      | Toolc                    | raiciii<br>SelectToolOntionsMarkingMonu |
| Ч<br>С      | Release    | Tools                    | SelectToolOntionsMarkingManu            |
| Ч<br>Ctrl а | Proce      | File                     | Ouit                                    |
| Δlta        | Press      | Tools                    | SelectPolygonToolMarkingMenu            |
| Alta        | Release    | Tools                    | SelectPolygonToolMarkingMenu            |
| r           | Press      | Tools                    | ScaleToolWithSnapMarkingMenu            |
| r           | Release    | Tools                    | ScaleToolWithSnapMarkingMenu            |

| Ctrl r      | Press   | File                   | CreateReference                           |
|-------------|---------|------------------------|-------------------------------------------|
| Alt r       | Press   | Artisan                | ToggleReflection                          |
| S           | Press   | Animate                | SetKey                                    |
| Ctrl s      | Press   | File                   | SaveScene                                 |
| Alt s       | Press   | Skeleton               | ToggleFBIKEffectorsPinState               |
| t           | Press   | Tools                  | ShowManipulators                          |
| Ctrl t      | Press   | Modify                 | UniversalManin                            |
|             | Press   | Window                 | HypergraphDecreaseDepth                   |
|             | Drocs   | Artican                | PaintOperationMarkingManuPress            |
| u           | Poloaco | Artican                | PaintOperationMarkingMenuProce            |
| u           | Brocc   | Status Lino            | FaintOperationMarkingMenur 1655           |
| V           | Press   | Status Line            | Shapiopoint                               |
| V<br>Chul M | Release |                        | ShaptoPoint                               |
| Ctri v      | Press   | Edit                   | PasteSelected                             |
| Alt v       | Press   |                        | Playback loggle                           |
| W           | Press   | lools                  | IranslateToolWithSnapMarkingMenu          |
| W           | Release | Tools                  | TranslateToolWithSnapMarkingMenu          |
| Ctrl w      | Press   | Modify                 | SoftModTool                               |
| Alt w       | Press   | Skeleton               | ToggleFBIKEffectorsTranslatePinState      |
| Х           | Press   | Status Line            | SnapToGrid                                |
| х           | Release | Status Line            | SnapToGrid                                |
| Ctrl x      | Press   | Edit                   | CutSelected                               |
| Alt x       | Press   | Animate                | SetFullBodyIKKeysBodyPart                 |
| У           | Press   | Tools                  | NonSacredTool                             |
| Z           | Press   | Edit                   | Undo                                      |
| Ctrl z      | Press   | Edit                   | Undo                                      |
| A           | Press   | Window                 | FrameAllInAllViews                        |
| Alt A       | Press   | Fluid Effects          | DecrementFluidCenter                      |
| B           | Press   | Brush Tools            | ModifyLowerRadiusPress                    |
| B           | Release | Brush Tools            | Modiful owerRadiusPress                   |
| C           | Drocc   | Status Line            | SnanToCurve                               |
| C           | Poloaco | Status Line            | ShapToCurve                               |
|             | Droco   |                        | DuplicateWithTransform                    |
|             | Press   |                        | DuplicateWithTransform                    |
|             | Press   |                        | DuplicateSpecial                          |
| AIT D       | Press   |                        | Deletenistory                             |
| E           | Press   | Animate                | SetKeyRotate                              |
| F           | Press   | Window                 | FrameSelectedInAllViews                   |
| G           | Press   | Miscellaneous          | RepeatLastActionAtMousePosition           |
| Н           | Press   | Display                | ShowSelectedObjects                       |
| Ctrl H      | Press   | Display                | ShowLastHidden                            |
| I           | Press   | Miscellaneous          | SelectIsolate                             |
| J           | Press   | Modify                 | MoveRotateScaleToolToggleSnapRelativeMode |
| J           | Release | Modify                 | MoveRotateScaleToolToggleSnapRelativeMode |
| М           | Press   | Miscellaneous          | TogglePanelMenubar                        |
| Ctrl M      | Press   | Miscellaneous          | ToggleModelEditorBars                     |
| Р           | Press   | Edit                   | Unparent                                  |
| Q           | Press   | Tools                  | SelectComponentToolMarkingMenu            |
| Q           | Release | Tools                  | SelectComponentToolMarkingMenu            |
| Ř           | Press   | Animate                | SetKevScale                               |
| S           | Press   | Animate                | KevframeTangentMarkingMenu                |
| S           | Release | Animate                | KevframeTangentMarkingMenu                |
| Alt S       | Press   | Fluid Effects          | IncrementFluidCenter                      |
| 11          | Press   | Artisan                | ModifyI IVVectorPress                     |
| Ŭ           | Release | Artisan                | Modifyl IVVectorPress                     |
| v           | Press   | Status Line            | SnanToPoint                               |
| v<br>V      | Release | Statue Line            | SnapToPoint                               |
| v<br>Al+ \/ | Dress   | Miscellaneous          | CoToMinErame                              |
|             | Dress   | Animata                | SotVovTranslate                           |
| VV<br>V     | Proce   | Annidle<br>Status Line | Scincy II diisidle                        |
| X           | Press   | Status Line            | Shaptocrid                                |
| X           | Kelease | Status Line            | SnapioGrid                                |
| Z           | Press   | Eait                   | Keao                                      |

|       | 0        | Press   | Miscellaneous     | DefaultQualityDisplay        |
|-------|----------|---------|-------------------|------------------------------|
|       | 0        | Release | Miscellaneous     | DefaultQualityDisplay        |
|       | 1        | Press   | Miscellaneous     | LowQualityDisplay            |
| Alt 1 |          | Press   | Animate           | FBIKReachKeyingOptionFK      |
| 2     |          | Press   | Miscellaneous     | MediumQualityDisplay         |
| Alt 2 |          | Press   | Animate           | FBIKReachKevingOptionSimple  |
|       | 3        | Press   | Miscellaneous     | HighQualityDisplay           |
| ΔΙ    | t 3      | Press   | Animate           | FBIKReachKevingOptionIK      |
| 7.4   | 4        | Press   | Modeling Panel    | DisplayWireframe             |
| ΔΙ    | -<br>+ 4 | Dress   |                   | SetFullBodyIKKeysSelected    |
|       | 5        | Drocc   | Modeling Danel    | DisplayShaded                |
| Δ1    |          | Droce   | Skoloton          | ToggloEkSkolotonVicibility   |
| AI    |          | Press   | Medeling Danel    | DisplayChadadAndTayturad     |
|       | 0        | Press   | Modeling Panel    | DisplayShaueuAnuTextureu     |
|       | /        | Press   | Modeling Panel    | DisplayLight                 |
|       | 8        | Press   | Paint Effects     | PaintEffectsPanel            |
|       | F1       | Press   | нер               | нер                          |
|       | F2       | Press   | Application       | ShowAnimationUI              |
|       | F3       | Press   | Application       | ShowPolygonsUI               |
|       | F4       | Press   | Application       | ShowModelingUI               |
|       | F5       | Press   | Application       | ShowDynamicsUI               |
|       | F6       | Press   | Application       | ShowRenderingUI              |
|       | F8       | Press   | Status Line       | SelectToggleMode             |
|       | F9       | Press   | Status Line       | SelectVertexMask             |
| Ctrl  | F9       | Press   | Polygon Select    | ConvertSelectionToVertices   |
| Al    | t F9     | Press   | Status Line       | SelectVertexFaceMask         |
|       | F10      | Press   | Status Line       | SelectEdgeMask               |
| Ctrl  | F10      | Press   | Polyaon Select    | ConvertSelectionToEdges      |
|       | F11      | Press   | Status Line       | SelectFacetMask              |
| Ctrl  | F11      | Press   | Polyaon Select    | ConvertSelectionToFaces      |
| Cur   | F12      | Drace   | Status Line       | Select IV/Mask               |
| Ctrl  | E12      | Proce   | Dolygon Soloct    | ConvertSelectionTeLIVs       |
| Cur   | 112      | Droce   | Modify            | STRSTwookModeOn              |
|       | `        | Piess   | Modif /           | STRSTWeakModeOn              |
| Chul  | 、        | Release | Moully            | STRSTweakModeOn              |
| Ctri  |          | Press   | Display           | SmoothingDisplayToggle       |
| AI    | τ        | Press   | Subdiv Surfaces   | CreateSubdivSurface          |
|       | -        | Press   | Manipulator       | DecreaseManipulatorSize      |
|       | =        | Press   | Manipulator       | IncreaseManipulatorSize      |
|       | L        | Press   | Edit              | GoToPreviousView             |
|       | ]        | Press   | Edit              | GoToNextView                 |
|       | •        | Press   | S                 | electCluster_in_Jasper       |
|       | 1        | Release |                   | SelectCluster_in_Jasper      |
|       | ,        | Press   | Playback Controls | PreviousKey                  |
| Al    | t,       | Press   | Playback Controls | PreviousFrame                |
|       |          | Press   | Playback Controls | NextKey                      |
| Al    | t.       | Press   | Playback Controls | NextFrame                    |
|       | /        | Press   | Artisan           | PickColorActivate            |
|       | /        | Release | Artisan           | PickColorActivate            |
|       | ,<br>∼   | Press   | Display           | SmoothingDisplayShowBoth     |
| Ctrl  | $\sim$   | Press   | Polyaons          | SmoothProxy                  |
| ΔΙ    | t~       | Press   | Subdiv Surfaces   | CreateSubdivSurfaceOptions   |
| 7.4   | د<br>+   | Press   | Maninulator       | IncreaseManinulatorSize      |
|       | ŗ        | Press   | Window            | Previous/ViewArrangement     |
|       | ι<br>ι   | Drecc   | Window            | NextViewArrangement          |
|       | ۲<br>۱   | Drecc   | Polygon Coloct    | ShrinkDolygonSolactionDogion |
|       |          | Dress   | Polygon Select    | CrowDolygonSelectionDesign   |
|       | ><br>    | Press   | Miggalland Select |                              |
|       | Up       | Press   |                   |                              |
| Utri  | Up       | Press   | Subdiv Surfaces   | CoarserSubdivLevel           |
| Al    | t Up     | Press   | Miscellaneous     | PixelMoveUp                  |
| ·     | Down     | Press   | Miscellaneous     | PickWalkDown                 |
| Ctrl  | Down     | Press   | Subdiv Surfaces   | 6 CreateSubdivRegion         |

| Alt Down      | Press                                                                                                    | Miscellaneous                                                                                                    | PixelMoveDown                                                                                                    |
|---------------|----------------------------------------------------------------------------------------------------|----------------------------------------------------------------------------------------------------|----------------------------------------------------------------------------------------------------|
| Left          | Press                                                                                                    | Miscellaneous                                                                                                    | PickWalkLeft                                                                                                    |
| l Left        | Press                                                                                                    | Window                                                                                                    | RenderViewNextImage                                                                                                    |
| Alt Left      | Press                                                                                                    | Miscellaneous                                                                                                    | PixelMoveLeft                                                                                                    |
| Right         | Press                                                                                                    | Miscellaneous                                                                                                    | PickWalkRight                                                                                                    |
| l Right       | Press                                                                                                    | Window                                                                                                    | RenderViewPrevImage                                                                                                    |
| Alt Right     | Press                                                                                                    | Miscellaneous                                                                                                    | PixelMoveRight                                                                                                    |
| Page_Up Press |                                                                                                    | Display                                                                                                    | SmoothingLevelIncrease                                                                                                    |
| Page_D        | own Press                                                                                                    | Display                                                                                                    | SmoothingLevelDecrease                                                                                                    |
| Insert        | Press                                                                                                    | Tools                                                                                                    | EnterEditMode                                                                                                    |
| Return        | Press                                                                                                    | Tools                                                                                                    | CompleteCurrentTool                                                                                                    |
| Space         | Press                                                                                                    | Hotbox                                                                                                    | ShowHotbox                                                                                                    |
| Space         | Release                                                                                                    | Hotbox                                                                                                    | ShowHotbox                                                                                                    |
| l Space       | Press                                                                                                    | Display                                                                                                    | ToggleUIElements                                                                                                    |
|               | Alt Down<br>Left<br>Alt Left<br>Right<br>Right<br>Alt Right<br>Alt Right<br>Page_U<br>Page_D<br>Insert<br>Return<br>Space<br>Space | Alt DownPressLeftPressILeftPressAlt LeftPressRightPressIRightPressAlt RightPressAlt RightPressPage_UpPressPage_Down PressInsertInsertPressSpacePressSpacePressSpaceReleaseISpacePress | Alt DownPressMiscellaneousLeftPressMiscellaneousILeftPressWindowAlt LeftPressMiscellaneousRightPressMiscellaneousIRightPressWindowAlt RightPressMiscellaneousPage_UpPressDisplayPage_DownPressDisplayInsertPressToolsReturnPressToolsSpacePressHotboxSpaceReleaseHotboxISpacePressDisplayDisplay |